## 花蓮縣吉安鄉公所慈雲山懷恩園區網路追思操作流程

請至**花蓮縣吉安鄉公所慈雲山懷恩園區網路追思**(<u>https://mso.ji-an.gov.tw/Worship/</u>)。

## Q8建立追思祭拜清單

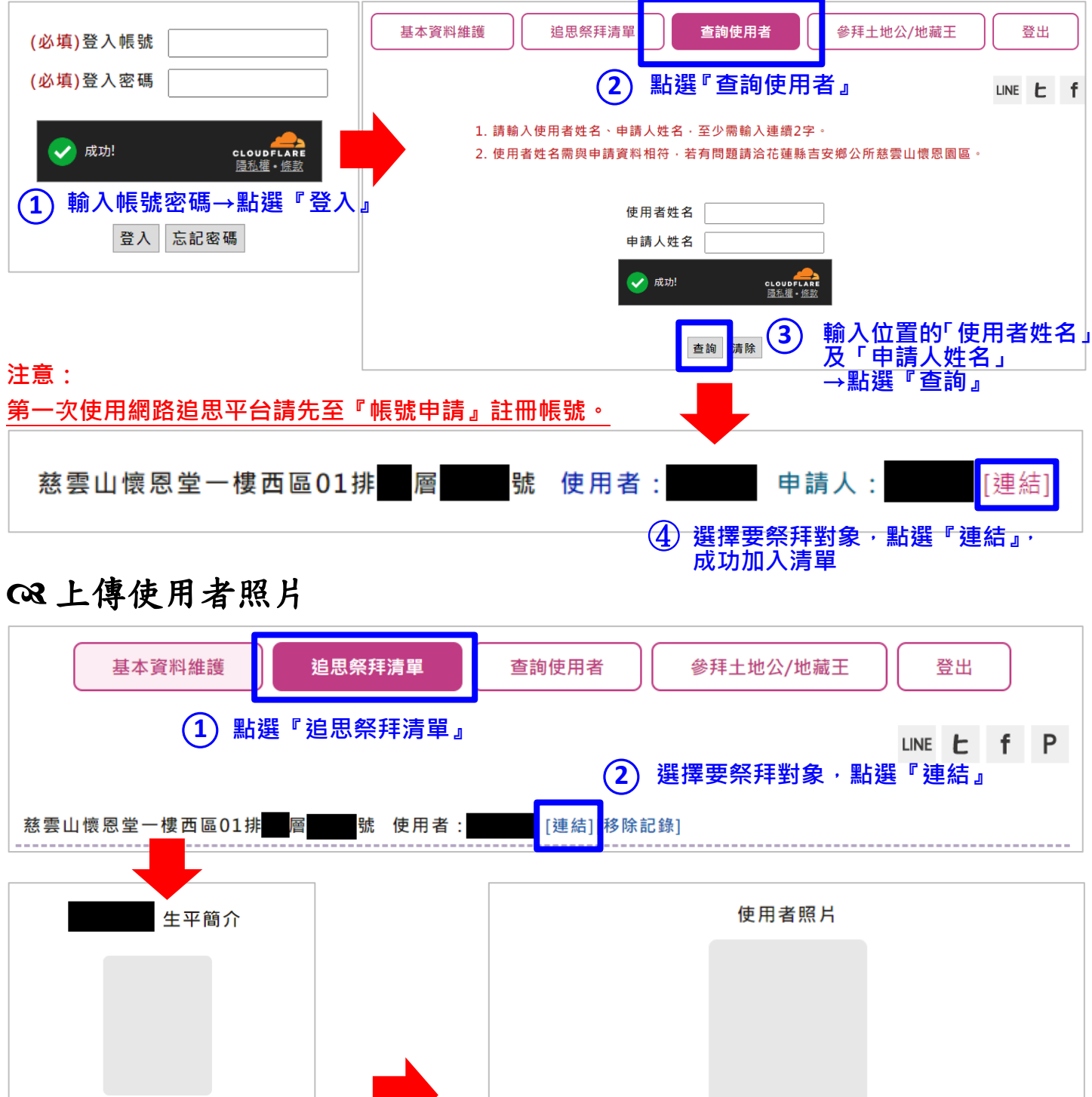

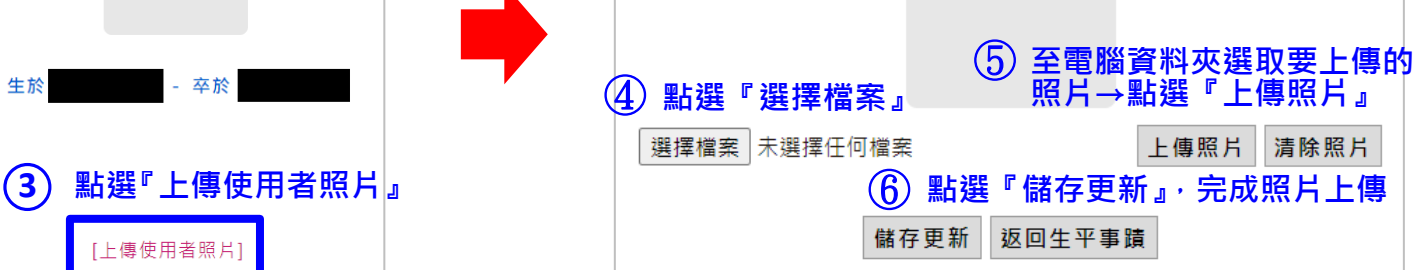

OR 網路追思

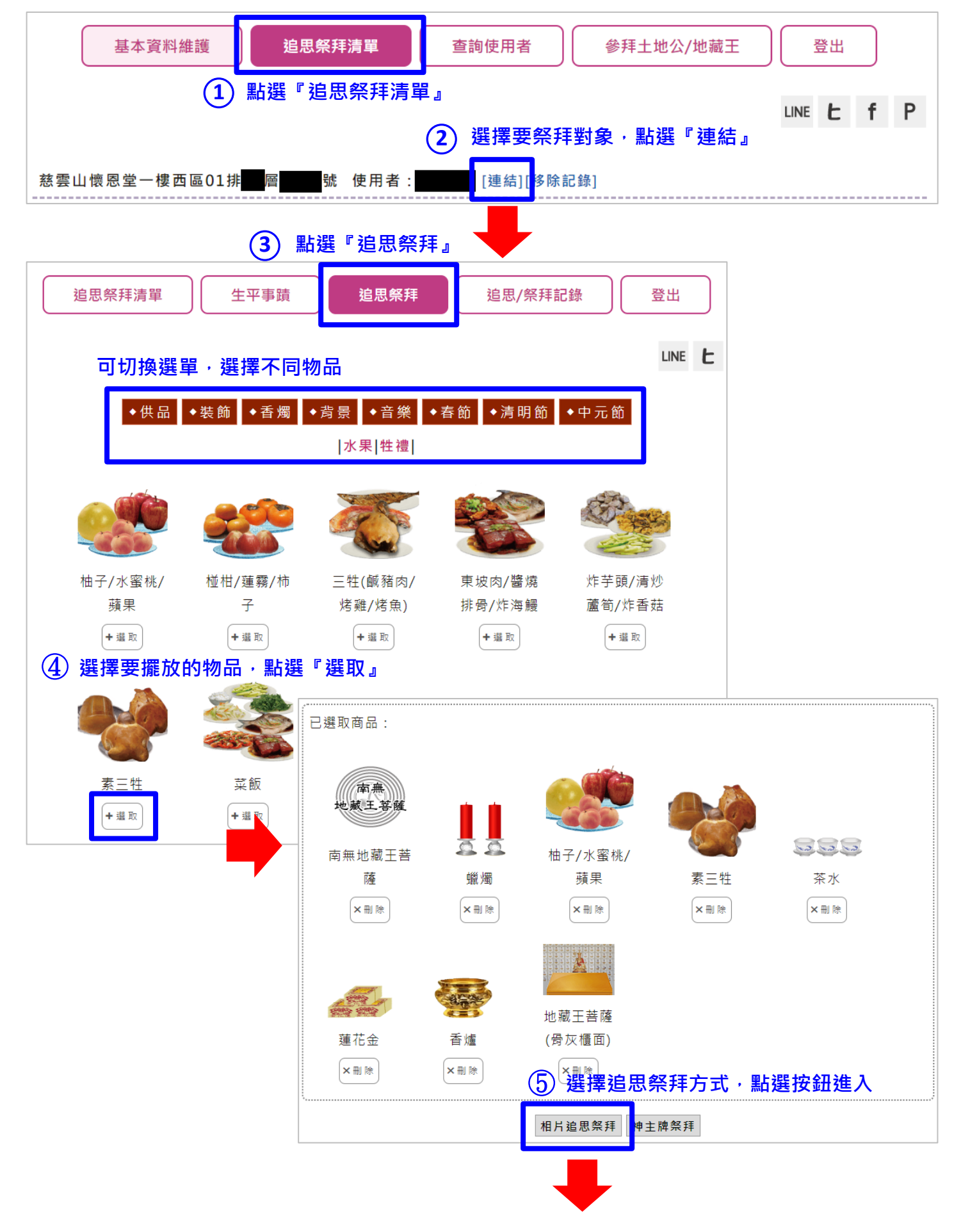

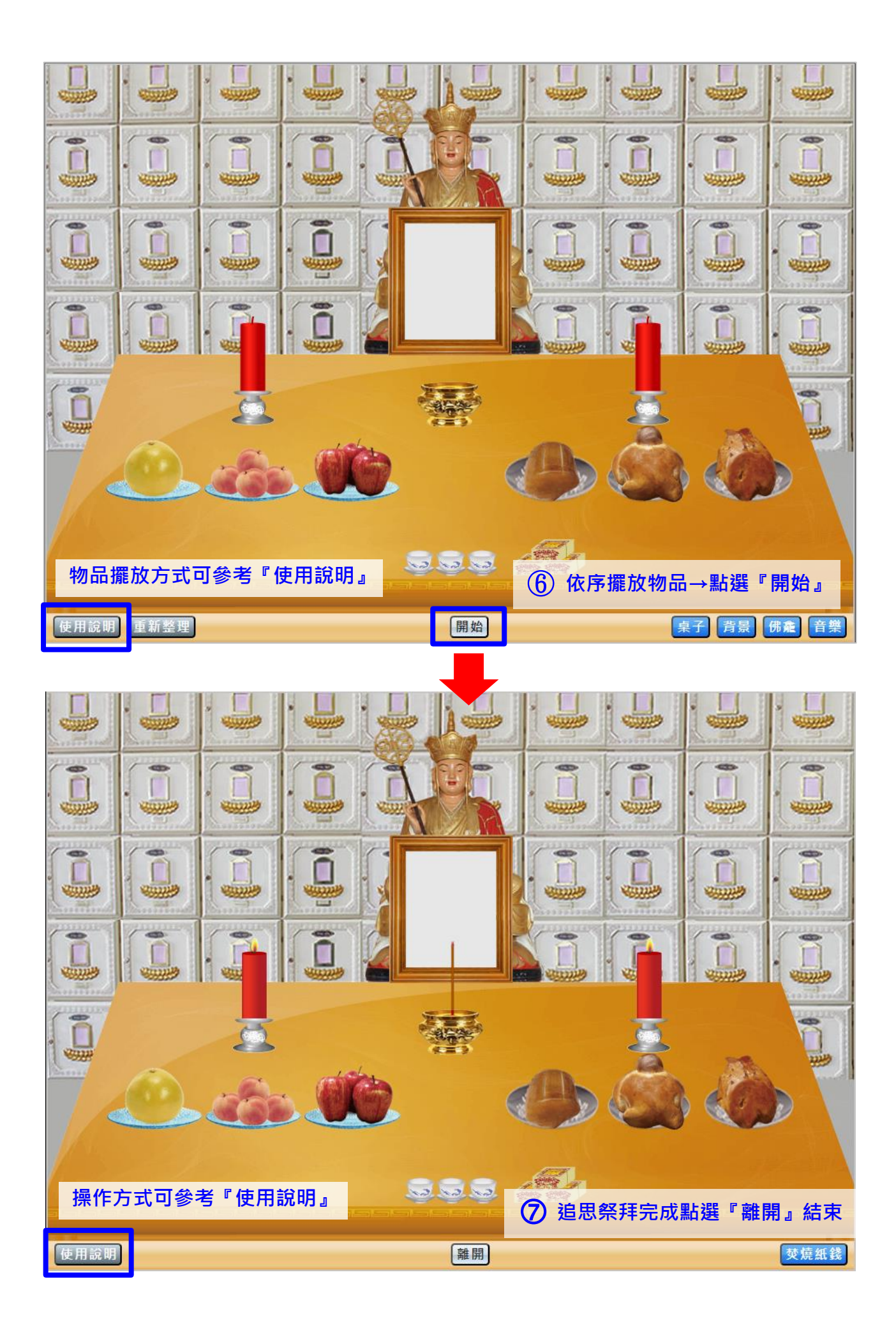